# 3장 양적 데이터 시각화

## 3.1 한 양적 변량 데이터의 그래프

- 신장, 체중과 같이 가능한 값이 실수인 형태를 양적 변량 데이터라 한다. 이와 같
   은 한 양적 변량 데이터 시각화에는 점그래프, 히스토그램, 줄기와 잎 그림 등이
   이용된다.
- 요사이 미세먼지가 자주 발생해 우리 생활에 불편을 주고 있다. 과연 한 달 중 며칠이나 미세먼지가 심하게 발생하는지 살펴보기 위해 서울의 미세먼지농도를 조사한 자료가 다음과 같다. 『eStat』을 이용하여 점그래프, 히스토그램, 줄기와 잎 그림 등을 그려 보자.

표 3.1 2021년 2월 서울의 일평균 초미세먼지농도 (μg/m<sup>3</sup> (환경부 대기환경정보 http://www.airkorea.or.kr 참조)

| 39 | 18 | 20 | 22 | 16 | 44 | 59 | 18 | 16 | 23 |
|----|----|----|----|----|----|----|----|----|----|
| 53 | 76 | 77 | 76 | 37 | 15 | 13 | 17 | 24 | 42 |
| 46 | 30 | 18 | 25 | 34 | 24 | 11 | 14 |    |    |

『eStat』시스템에서 시트의 V1에 28개의 데이터를 모두 입력하고 변량편집으로 V1의 변량명을 '미세먼지'로 지정한다. 점그래프 아이콘 👥을 클릭한 후 마우스로 첫째 변량 '미세먼지'를 선택하면 [그림 3.1]과 같은 미세먼지농도에 대한 점그 래프가 그려진다. 분석변량 선택 박스에서 '미세먼지'를 선택해도 된다. 그래프 밑의 선택사항에서 '평균/표준편차'를 체크하면 [그림 3.2]와 같이 데이터의 평균과 (평균)±(표준편차) 구간을 같이 관찰 할 수 있다, 미세먼지농도가 평균의 왼쪽에 데이터가 많고, 평균 오른쪽에 몇 개의 데이터가 분포되어 있음을 관찰 할 수 있다.

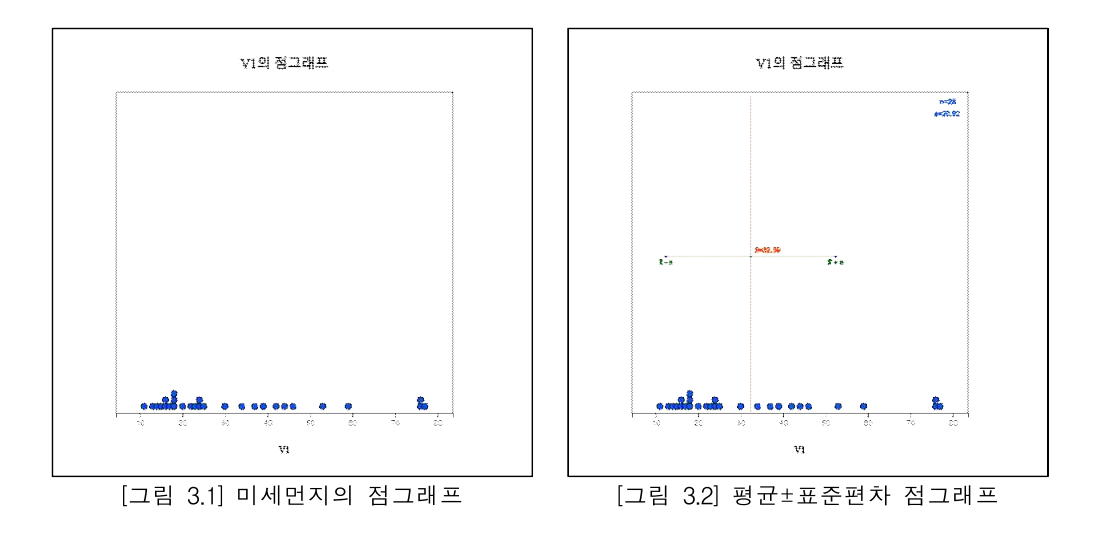

히스토그램 아이콘 🛄을 클릭하면 [그림 3.3]과 같은 그래프가 나타난다. 그래프
 밑의 선택사항에서 평균, 도수표시, 도수분포다각형을 체크하면 [그림 3.4]와 같이

히스토그램 위에 도수분포다각형이 표시된다. 히스토그램을 살펴보면 역시 평균 의 왼쪽에 데이터가 많고, 평균 오른쪽에 몇 개의 데이터가 분포되어 있음을 관 찰 할 수 있다.

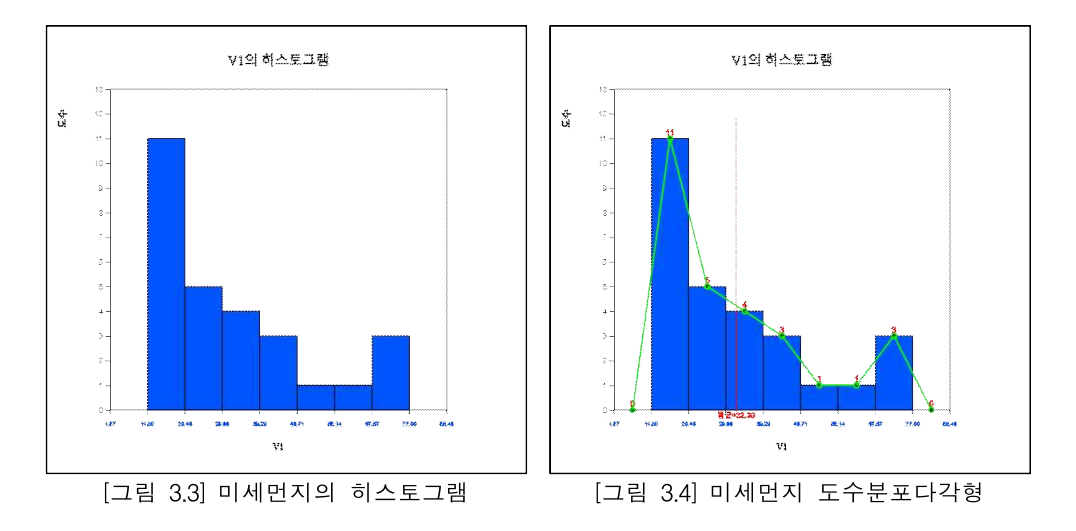

 '도수분포표' 버튼을 클릭하면 [그림 3.5]와 같이 결과저장창에 현재 그려진 히스 토그램의 각 구간별 도수분포표가 출력된다.

| 히스토그램<br>도수분포표 | 그롤명          | 0            |
|----------------|--------------|--------------|
| 계급구간 (V1 )     |              | 합계           |
| 1              | 11           | 11           |
| [11.00, 20.43) | (39.3%)      | (39.3%)      |
| 2              | 5            | 5            |
| [20.43, 29.86) | (17.9%)      | (17.9%)      |
| 3              | 4            | 4            |
| [29.86, 39.29) | (14.3%)      | (14.3%)      |
| 4              | 3            | 3            |
| [39.29, 48.71) | (10.7%)      | (10.7%)      |
| 5              | 1            | 1            |
| [48.71, 58.14) | (3.6%)       | (3.6%)       |
| 6              | 1            | 1            |
| [58.14, 67.57) | (3.6%)       | (3.6%)       |
| 7              | 3            | 3            |
| [67.57, 77.00) | (10.7%)      | (10.7%)      |
| 합계             | 28<br>(100%) | 28<br>(100%) |

[그림 3.5] 히스토그램의 도수분포표

• 히스토그램에서 구간의 수와 구간의 너비는 『eStat』시스템이 자동적으로 계산 하는데 사용자가 그래프 밑의 선택사항([그림 3.6]에서 구간시작과 구간너비를 지 정해서 다시 그릴 수도 있다.

| 🗏 평균 🔲 도수표시 🗍 | - 도수분포디 | 사각형 | 도수분포표  |    |
|---------------|---------|-----|--------|----|
| 새 구간으로 실행     | 구간시작    | 0   | 구간너비   | 10 |
| [그림 3.6]      | 히스토.    | 그램  | 의 선택사형 | ŀ  |

• 줄기와 잎 그림 아이콘 📰을 클릭하면 [그림 3.7]과 같은 그래프가 나타난다. 이 그래프는 히스토그램의 변형 형태로서 여기서는 구간 [10, 20), [20, 30), ... [70,

80)에 속하는 데이터를 찾아낸 후 각 구간의 한 자릿수를 줄기로 하고 이 구간에 속하는 데이터의 소숫점 이하 자릿수를 잎 형태로 하여 표시한 것이다. 각 구간 에 속하는 데이터의 끝자리 수는 작은 값에서 큰 값 순으로 정렬한다.

|    | VI의 줄거와 잎 그림 |  |
|----|--------------|--|
| 쯀기 | <u> 앞</u>    |  |
| 1  | 1345667888   |  |
| 2  | 023445       |  |
| 3  | 9479<br>944  |  |
|    | 30           |  |
| 8  |              |  |
| 7  | 667          |  |
|    |              |  |
|    |              |  |
|    |              |  |
|    |              |  |
|    |              |  |
|    |              |  |
|    |              |  |
|    |              |  |
|    |              |  |
|    |              |  |
|    |              |  |
|    |              |  |
|    |              |  |
|    |              |  |
|    |              |  |
|    |              |  |
|    |              |  |
|    |              |  |
|    |              |  |

### 그룹별 한 양적 변량의 그래프

- 한 중학교 선생님의 성별과 나이를 조사한 데이터가 ▲ □ 01Korean □ 032연속
   \_선생님성별나이.csv에 저장되어 있다. 『eStat』을 이용하여 점그래프, 히스토그 램, 줄기와 잎 그림 등을 그려 보자.
- 『eStat』시스템에서 座 ▷ 01Korean ▷ 032연속\_선생님성별나이.csv를 불러오 면 [그림 3.8]과 같다.

| 분석변  | 변량      |           | b          | y 그름    |    |
|------|---------|-----------|------------|---------|----|
|      |         |           | <b>v</b> ] |         |    |
| (시토의 | 변량명 플릭스 | 으로 선택 가능) | (묘약자)      | 료 여러 변량 | 선택 |
| 선택빈  | !량      |           |            |         |    |
|      | 성별      | 나이        | V3         | V4      |    |
| 1    | 1       | 26        |            |         |    |
| 2    | 1       | 34        |            |         |    |
| 3    | 2       | 28        |            |         |    |
| 4    | 2       | 39        |            |         |    |
| 5    | 1       | 32        |            |         |    |
| 6    | 1       | 36        |            |         |    |
| 7    | 2       | 41        |            |         |    |
| 8    | 2       | 42        |            |         |    |
| 9    | 1       | 26        |            |         |    |
| 10   | 1       | 25        |            |         |    |
| 11   | 2       | 33        |            |         |    |
| 12   | 2       | 43        |            |         |    |
| 13   | 1       | 54        |            |         |    |
| 14   | 1       | 49        |            |         |    |
| 15   | 2       | 56        |            |         |    |
| 16   | 2       | 31        |            |         |    |
| 17   | 2       | 27        |            |         |    |
| 18   | 1       | 42        |            |         |    |
| 19   | 2       | 32        |            |         |    |
| 20   | 2       | 36        |            |         |    |

 점그래프 아이콘 ::: 을 클릭한 후 마우스로 변량 '나이'와 '성별'을 선택하면 [그 림 3.9]와 같은 남녀별 나이의 점그래프가 그려진다. '분석변량' 선택박스에서 '나 이'를, 'by 그룹' 선택박스에서 '성별'을 선택하여도 된다. 그래프 밑의 선택사항에 서 '평균/표준편차'를 체크하면 [그림 3.10]와 같이 평균선과 (평균)±(표준편차) 구 간이 점그래프위에 표시된다.

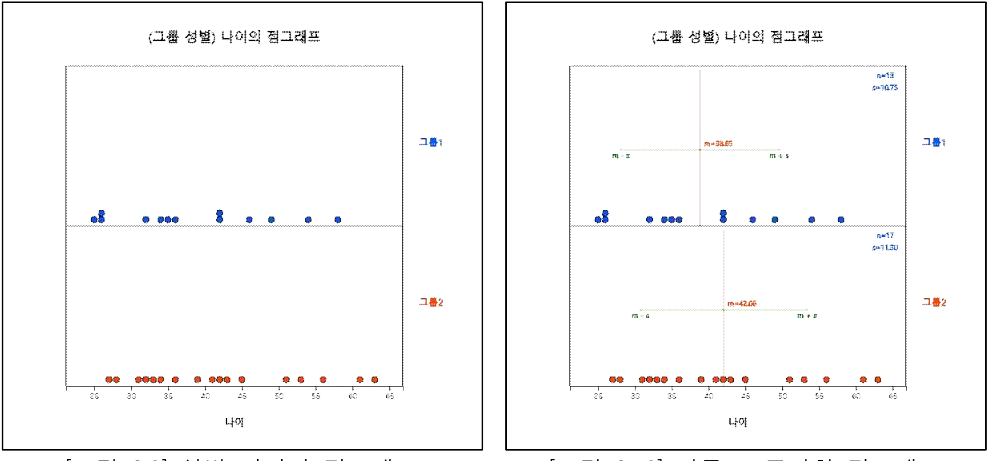

[그림 3.9] 성별 나이의 점그래프

[그림 3.10] 평균±표준편차 점그래프

- 성별 선생님 나이를 살펴보면 여자 선생님의 나이 평균이 더 높음을 알 수 있다.
   이와 같은 두 그룹에 대한 통계적인 비교 분석은 8장에서 자세히 살펴본다.
- 히스토그램 아이콘 🛄을 클릭하면 [그림 3.11]과 같은 그래프가 나타난다. 그래프 밑의 선택사항을 이용하면 히스토그램 위에 평균, 도수표시, 도수분포다각형을 그 릴 수 있으며([그림 3.12]), 각 구간에 대한 도수분포표([그림 3.13])를 결과저장창 에 나타낼 수 있다.

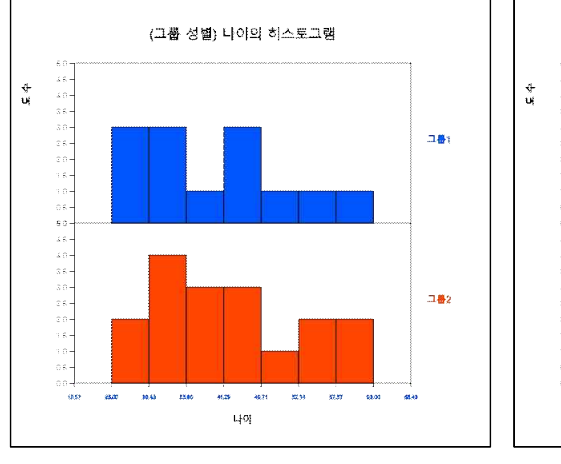

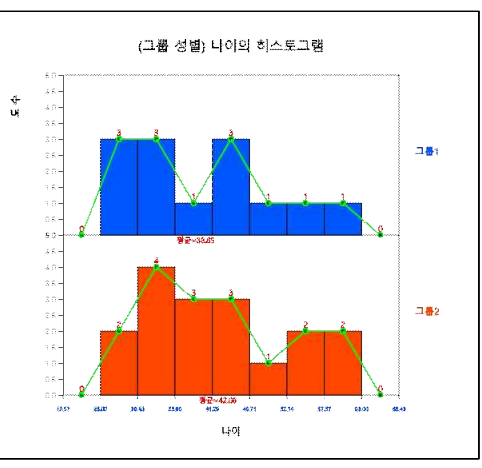

[그림 3.11] 성별 나이의 히스토그램

[그림 3.12] 성별 도수분포다각형

| 구간별<br>도수분포표   | 그룹명       | (성별)      |         |
|----------------|-----------|-----------|---------|
| 계급구간 (나이)      | 그룹1 (그룹1) | 그룹2 (그룹2) | 합계      |
| 1              | 3         | 2         | 5       |
| [25.00, 30.43) | (23.1%)   | (11.8%)   | (16.7%) |
| 2              | 3         | 4         | 7       |
| [30.43, 35.86) | (23.1%)   | (23.5%)   | (23.3%) |
| 3              | 1         | 3         | 4       |
| [35.86, 41.29) | (7.7%)    | (17.6%)   | (13.3%) |
| 4              | 3         | 3         | 6       |
| [41.29, 46.71) | (23.1%)   | (17.6%)   | (20.0%) |
| 5              | 1         | 1         | 2       |
| [46.71, 52.14) | (7.7%)    | (5.9%)    | (6.7%)  |
| 6              | 1         | 2         | 3       |
| [52.14, 57.57) | (7.7%)    | (11.8%)   | (10.0%) |
| 7              | 1         | 2         | 3       |
| [57.57, 63.00) | (7.7%)    | (11.8%)   | (10.0%) |
| 합계             | 13        | 17        | 30      |
|                | (100%)    | (100%)    | (100%)  |

[그림 3.13] 선생님 성별 나이의 히스토그램에 대한 구간별 도수분포표

- 히스토그램에서 구간의 수와 구간의 너비는 자동적으로 계산하는데 사용자가 구 간시작과 구간너비를 지정해서 다시 그릴 수도 있다.
- 줄기와 잎 그림 아이콘 完을 클릭하면 [그림 3.14]와 같은 그래프가 나타난다.
  이 그래프는 히스토그램의 변형 형태로 여기서는 각 그룹별로 구간 [20, 30), [30, 40), ... [60, 69)에 속하는 데이터를 조사하여 각 구간의 십자리수를 줄기로 하고 그 구간에 속하는 데이터의 끝자리 수를 잎 형태로 하여 표시한 것이다. 각 구간에 속하는 데이터의 끝자리 수는 작은 값에서 큰 값 순으로 정렬한다. 그룹이 두 개일 경우에는 부아이콘 完을 클릭하면 [그림 3.15]와 같은 양쪽형 줄기와 잎 그 림을 그릴 수도 있다.

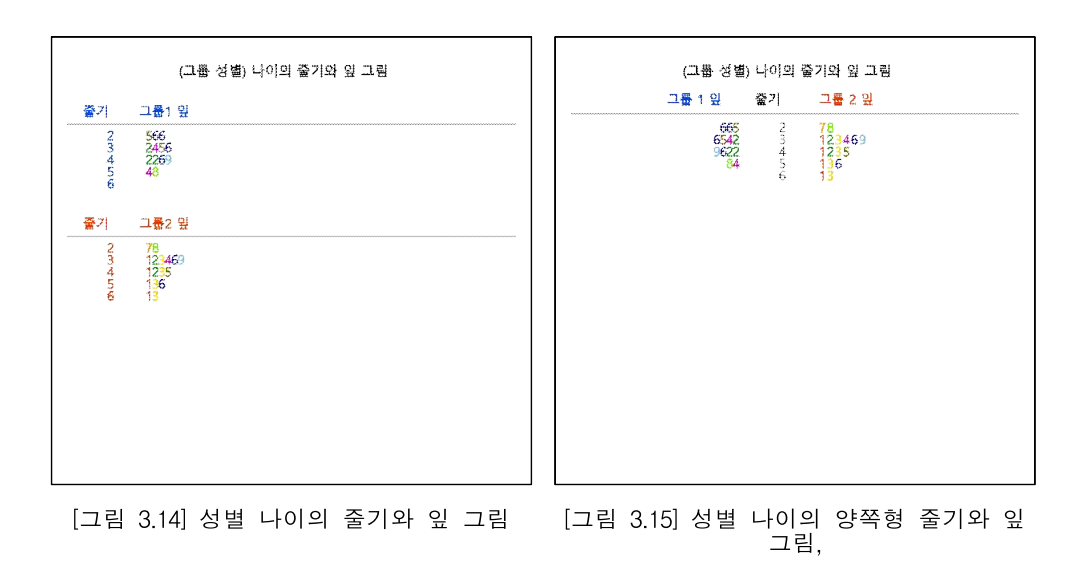

#### 『eStatU』를 이용한 그래프

 『eStatU』를 이용하여 표 3.1의 미세먼지 농도 데이터에 대한 줄기와 잎 그림을 그려보자. 『eStatU』 메뉴에서 '줄기와 잎 그림'을 선택하면 [그림 3.16]과 같은 창이 나타난다. '자료 입력'에 미세먼지농도 자료를 입력하고 '주 제목'에 원하는 그림 제목을 입력한다. [실행] 버튼을 클릭하면 아래와 같은 줄기와 잎 그림이 나 타난다.

|                                          | Constant and a        | . 61                          |                            |          |           |       |      |      |    |    |    |     |    |    |    |    |    |    |
|------------------------------------------|-----------------------|-------------------------------|----------------------------|----------|-----------|-------|------|------|----|----|----|-----|----|----|----|----|----|----|
| 다료 입력[                                   | 39 18 2               | 0 22                          | 16 44                      | 59 1     | 8 16      | 23 53 | 8 76 | 77 7 | 76 | 37 | 15 | 13  | 17 | 24 | 42 | 46 | 30 | 18 |
| 주제목 : [                                  | 2021년 2               | 월 서                           | 울의 미                       | 세먼지      | 농도        | 8     |      |      |    |    |    |     |    |    |    |    |    |    |
| 일명 <u></u> ** 4                          | 의내 물~                 | 1 수                           | ≤ 30 *                     |          |           |       |      |      |    |    |    |     |    |    |    |    |    |    |
|                                          |                       |                               | 202                        | 1년       | 2월        | 서울    | 의    | 기서   | 민만 | 고  | 농  | 5 5 |    |    |    |    |    |    |
| 줄기                                       | 잎                     |                               | 202                        | 1년       | 2월        | 서울    | 의    | 기서   | 만  | 고  | 농  | 55  | -  |    |    |    |    |    |
| <u>줄기</u>                                | 잎                     | 3 4                           | 202                        | 1년<br>78 | 2월<br>8 8 | 서울    | 의    | 기서   | 민  |    | 농  | 55  | -  |    |    |    |    |    |
| 줄기<br>1<br>2<br>3                        | 잎<br>1<br>0<br>0      | 3 4<br>2 3<br>4 7             | 202                        | 1년<br>78 | 2월<br>88  | 서울    | 의    | 미서   | 민  | 코지 | 농  | 5 5 | -  |    |    |    |    |    |
| 줄기<br>1<br>2<br>3<br>4                   | 잎<br>1<br>0<br>0<br>2 | 3 4<br>2 3<br>4 7<br>4 6      | 202                        | 1년<br>78 | 2월<br>88  | 서울    | 의    | 미서   | P  | 고  | P  | 55  | -  |    |    |    |    |    |
| <mark>줄기</mark><br>1<br>2<br>3<br>4<br>5 | 오<br>1<br>0<br>2<br>3 | 3 4<br>2 3<br>4 7<br>4 6<br>9 | 202<br>5 6 6<br>4 4 5<br>9 | 1년<br>78 | 2월<br>88  | 서울    | 의    | 기서   | 만  | 1지 | 농  | 5 5 | -  |    |    |    |    |    |

[그림 3.16] 미세먼지 농도의 줄기와 잎 그림

『eStatU』 메뉴에서 '히스토그램 - 도수분포표'를 선택하면 [그림 3.17]과 같은 자료 입력창이 나타난다. '자료 입력'에 일별 최저기온 자료를 입력하면 즉시 [그 림 3.16]과 같이 입력된 자료수 28과 최솟값이 -10.6도이고 최댓값이 6.4도임을 보여준다. 이 정보를 이용하여 구간시작과 구간너비를 정할 수 있다. 여기서는 구 간시작을 -15, 구간너비를 5도로 정하였다. 원하는 제목을 입력하고 [실행] 버튼 을 클릭하면 [그림 3.18]과 같은 히스토그램이 나타난다.

| 주 제 <mark>목</mark>   | 2021년      | 2월 서울의 미세     | 먼지 농도                |               |                                |       |
|----------------------|------------|---------------|----------------------|---------------|--------------------------------|-------|
| <mark>네로축 제</mark> 목 | · 도수       |               | <mark>가로축 제</mark> 목 |               |                                |       |
| 사료 입력                | 39 18 20   | 22 16 44 59 1 | 8 16 23 53 7         | 6 77 76 37    | ' 15 <mark>1</mark> 3 17 24 42 | 46 30 |
| 자료수                  | n          | 28            | 최솟값                  | min           | 11.00                          |       |
| 평균                   | μ          | 32.39         | 최댓값                  | max           | 77.00                          |       |
| 중앙값                  | m          | 24.00         | 범위                   | range         | 66.00                          |       |
| 분산                   | $\sigma^2$ | 386.67        | 표준편차                 | σ             | 19.66                          |       |
| 1<br>간시작             |            | l0 (≤min) 7   | 간너비                  | 10 <b>히</b> . | 스토그램 색                         |       |

[그림 3.17] 히스토그램의 자료 입력창

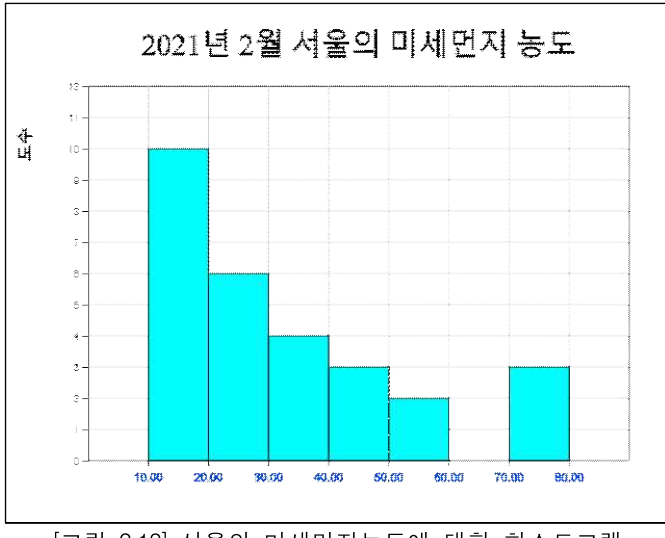

[그림 3.18] 서울의 미세먼지농도에 대한 히스토그램

## 3.2 두 양적 변량 데이터의 그래프

- 일반적으로 한 관찰대상에 대해 데이터를 수집할 경우 하나 이상의 변량에 대한 정보를 수집한다. 예를 들어, 한 초등학교 학생에 대해서는 성별과 함께 신장 및 체중을 같이 조사할 수 있다. 즉, 한 개의 범주형 변량과 두 양적 변량을 측정하 는 경우이다.
- 이와 같이 두 개의 양적 변량을 측정한 데이터는 산점도(scatter plot)를 이용하여 두 변량의 관련성 등을 분석할 수 있다. 두 양적 변량에 대한 상관 및 회귀분 석은 12장에서 자세히 살펴본다. 산점도는 한 변량의 값을 x축, 다른 변량의 값을 y축으로 하여 2차원 평면위에 각각의 데이터를 표시한 것이다. 만일 성별과 같은 범주형 변량을 같이 측정하여 그룹으로 하였다면 각 그룹의 색을 구분하여 산점도를 그릴 수 있다.
- 한 초등학교 학급 10명의 성별, 신장, 체중을 조사한 데이터가 ☞ □ 01Korean ▷ 035연속\_성별신장체중.csv에 저장되어 있다. 이 데이터를 불러오면 [그림 3.19] 와 같다.

| 분석      | 변량           |     | by       | 그룹       |
|---------|--------------|-----|----------|----------|
| () == 0 | 내 바 만 다 그 귀나 |     | · ····   | or all P |
| 1택      | 1000<br>1양   |     | / 124/12 | 444      |
|         | 성별           | 신장  | 체중       | V4       |
| 1       | 1            | 150 | 45       |          |
| 2       | 2            | 147 | 47       |          |
| 3       | 1            | 145 | 44       |          |
| 4       | 2            | 151 | 50       |          |
| 5       | 1            | 149 | 48       |          |
| б       | 2            | 148 | 47       |          |
| 7       | 1            | 155 | 51       |          |
| 8       | 2            | 156 | 50       |          |
| 9       | 1            | 161 | 55       |          |
| 10      | 2            | 159 | 56       |          |

- 『eStat』을 이용하여 신장과 체중의 산점도를 그리고 성별 신장과 체중의 산점 도를 그려보자.
- 『eStat』시스템에서는 🔤 다 01Korean 다 035연속\_성별신장체중.csv를 불러온 다. 산점도 아이콘 🐖을 클릭한 후 마우스로 '체중'과 '신장'을 클릭하면 [그림 3.20]과 같은 체중을 v축(첫 번째 선택된 변량), 신장을 x축(두 번째 선택된 변 량)으로 한 산점도가 그려진다. 'Y변량' 선택박스에서 '체중'을, 'by X변량' 선택박 스에서 '신장'을 선택하여도 된다. 그래프 밑의 선택사항에서 '회귀선'을 체크하면 체중과 신장과의 관계를 나타내는 회귀선이 [그림 3.21]과 같이 표시된다. 산점도 를 살펴보면 신장이 클수록 체중도 상대적으로 많이 나가는 것을 관찰할 수 있 다. 회귀선에 대한 자세한 내용은 12장을 참조하기 바란다.

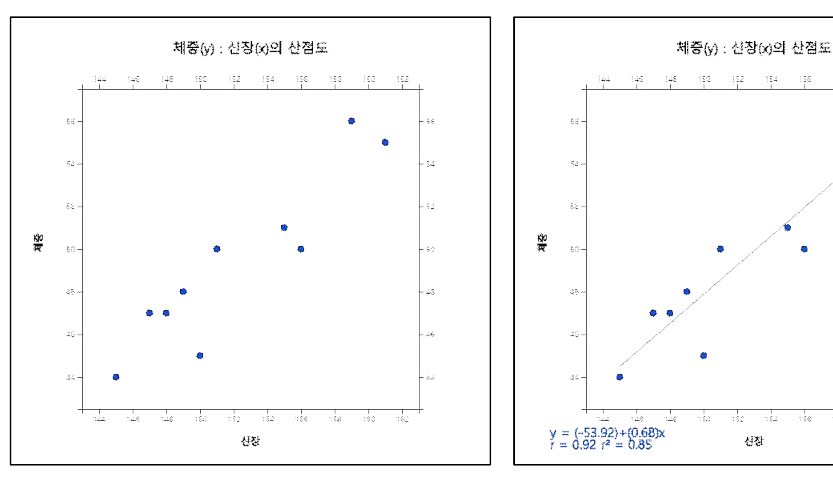

[그림 3.20] 신장 및 체중의 산점도

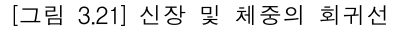

서장

• 성별로 그룹이 표시된 산점도를 그리려면 선택사항의 '그룹' 박스에서 '성별'을 선 택하면 [그림 3.22]와 같이 성별이 다른 색으로 표시된 그림이 나타난다. 선택사 항에서 '회귀선'을 체크하면 [그림 3.23]과 같이 각 그룹별 회귀선이 이 표시된다.

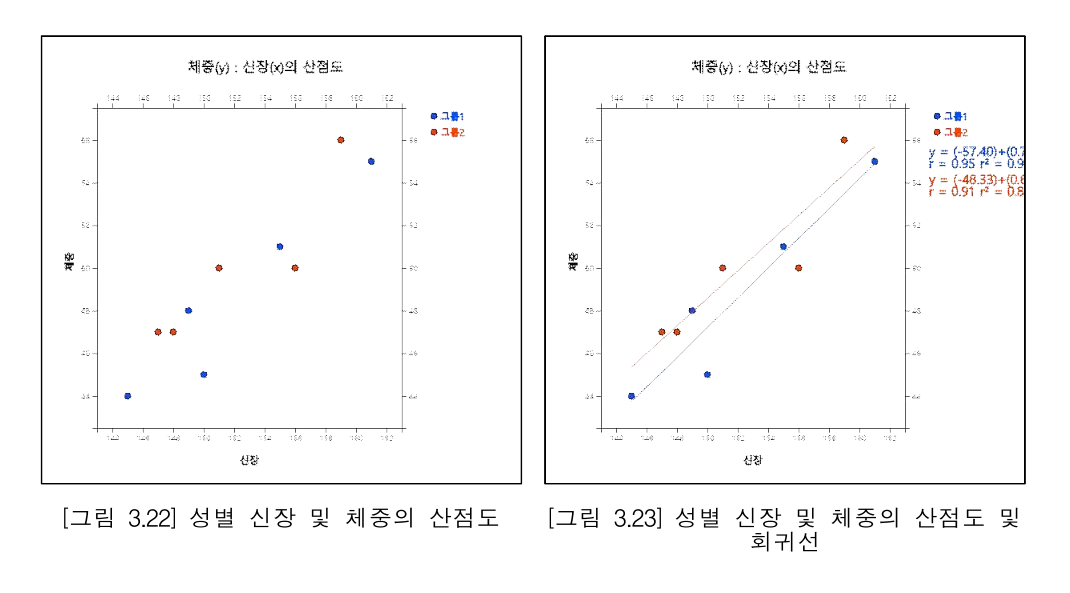

• 선택사항에서 '크기변량'을 선택하면 이 변량의 크기에 비례한 원들로 표시된 [그

림 3.24]와 같은 산점도가 나타난다.

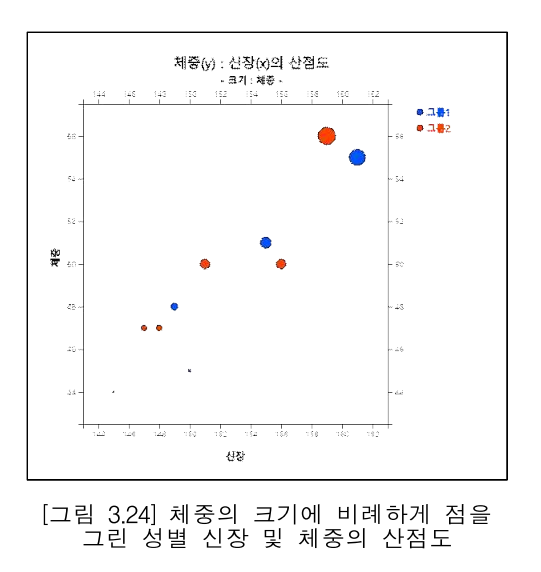